## Anlegen des Accounts für die Synchronisation zwischen SyS-C und Lernsax

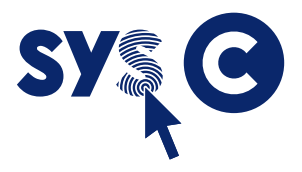

- 1. Anmeldung mit administrativem Account in Lernsax
- 2. Auswahl von "Institution" oben im Menü

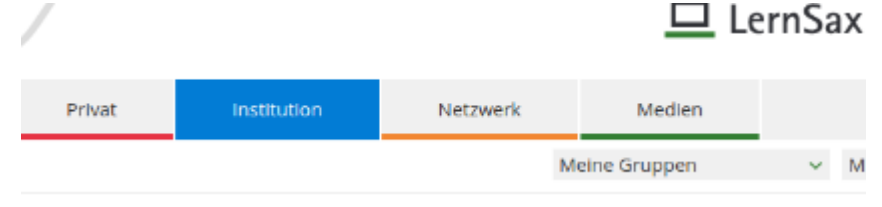

3. Auswahl von "Administration" links unten

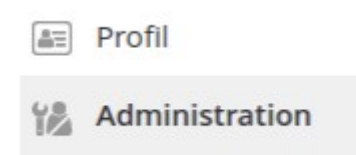

4. Im Menüpunkt "Partner" auf "Neuen Partner anlegen" klicken

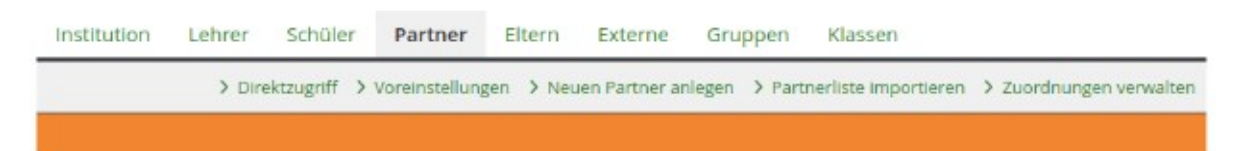

- 5. Folgende Daten eintragen:
  - Username: ucs-sync
  - Alias: (leer lassen)
  - Name: UCS Synchronisation
  - Passwort: (bitte ein einfaches Startpasswort eintragen)
  - Speichern
- 6. Mitgliedsrechte in dieser Institution bearbeiten

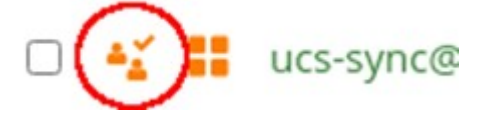

7. Alle Rechte deaktivieren außer Admin-Rechte bei "Administration"

| Deaktiviert | Aktiv       | Schreiben                                                                                                    | Admin                                                                                                    |
|-------------|-------------|----------------------------------------------------------------------------------------------------|----------------------------------------------------------------------------------------------------|
|             | 0           |                                                                                                    |                                                                                                    |
|             | 0           | 0                                                                                                    | $\circ$                                                                                                    |
| ۲           | 0           | 0                                                                                                    | 0                                                                                                    |
|             | $\circ$     | 0                                                                                                    | 0                                                                                                    |
| ۲           | 0           | 0                                                                                                    | 0                                                                                                    |
| ۲           | $\circ$     | 0                                                                                                    | 0                                                                                                    |
| ۲           | 0           | 0                                                                                                    |                                                                                                    |
| ۱           | 0           | 0                                                                                                    | 0                                                                                                    |
|             | 0           | 0                                                                                                    | 0                                                                                                    |
|             | 0           | 0                                                                                                    | 0                                                                                                    |
|             | 0           | 0                                                                                                    | 0                                                                                                    |
| •           | •           | •                                                                                                    | •                                                                                                    |
|             |             |                                                                                                    |                                                                                                    |
| inblenden   |             |                                                                                                    |                                                                                                    |
|             | Deaktiviert | Deaktiviert Aktiv   Image: Constraint of the second second secon | DeaktiviertAktivSchreibenImage: Construction of the second second sec |

8. Rückmeldung

Abschließend bitten wir um eine kurze Mitteilung des Logins wie in der Nutzerliste dargestellt: ucs-sync@<schulkürzel>.lernsax.de und des von Ihnen vergebenen Startpassworts.